# Cancer Services – Chemotherapy Day Unit (CDU) Communications

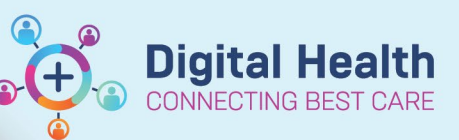

Digital Health Quick Reference Guide

#### This Quick Reference Guide will explain how to:

- Navigate to the Chemotherapy Day Unit (CDU) Communications Powerform
- Complete the Chemotherapy Day Unit (CDU) Communications Powerform

### Navigate ONC/HAEM Workflow mPage

- 1. Navigate to 'Oncology/Haematology View' from the Table of Contents menu.
- Select the ONC/HAEM mPages tab > ONC/HAEM Workflow page.
- 3. Navigate to CDU Comms & References section.
- 4. Click on Chemotherapy Day Unit (CDU) Communications link.

| < > - 🛉 Oncology/Haer                                                     | matology View                                                    | 💱 Full screen 🛛 🖶 Print 🛛 🕢 minute                         |
|---------------------------------------------------------------------------|------------------------------------------------------------------|------------------------------------------------------------|
| ONC/HAEM mPages ONC/HAEM Flowsheet Treatment Calendar Febrile Neutropenia |                                                                  |                                                            |
| 共計 日本 1 (105 - 100 益                                                      |                                                                  |                                                            |
| ONC/HAEM Workflow $\times$                                                | Cancer MDM × ONQ/HAEM Quick Orders × Trea                        | tment Dosing X + 📾 🖲 🔍 🦉                                   |
| 1                                                                         | CDU Comms & References                                           | + 🗸 Selected Visit 🤄                                       |
| Documents (0)                                                             | Frequently used Links (4)                                        | Frequently used Powerforms (1)                             |
| Staging                                                                   | inequency doed tanks (1)                                         |                                                            |
| Notes                                                                     | ang                                                              | Chemotherapy Day Unit (CDU) Communications                 |
| Performance Status &<br>Toxicities (CTCAE)                                | PMCC Referrals                                                   |                                                            |
| Anatomical Pathology (0)                                                  | RMH Familal Cancer Centre                                        |                                                            |
| Lats                                                                      |                                                                  |                                                            |
| Medical Imaging                                                           | Home Medications (0)                                             | All Visits 📀                                               |
| Allergies                                                                 |                                                                  |                                                            |
| Chamotherson Review                                                       |                                                                  | Status: O Meds History O Romeston O Discharge View Details |
| CDU Comms & References                                                    | No Results Found                                                 |                                                            |
| Home Medications (0)                                                      |                                                                  | Document History: Incomplete Complete History Sign         |
| Problems List                                                             |                                                                  |                                                            |
| Order Profile (7)                                                         | Problems List                                                    | 0                                                          |
| Episodes of Care (2)                                                      |                                                                  |                                                            |
| Referrals (Chart)                                                         | No Chronic problems documented. Document 'No Chronic Problems' o | r add a problem Dismiss                                    |
| Create Note                                                               |                                                                  |                                                            |
| Haematology Outpatient Note                                               | Classification Medical ant V Add as This                         | Visit V Add problem Q                                      |
| Oncology Outpatient Note                                                  |                                                                  | No Chronic Problems                                        |
| Clinician Letter                                                          | No Danille Found                                                 |                                                            |
| Select Other Note                                                         | no results round                                                 |                                                            |
|                                                                           |                                                                  |                                                            |

## Chemotherapy Day Unit (CDU) Communication Powerform

CDU Communication Powerform opens:

- 1. Complete the mandatory "Reason(s)" section.
- 2. Complete the mandatory "Details/Comments" section.
- Click on the tick button (✓) at the top left-hand corner to submit the form.
- 4. Click Refresh
- 5. The completed **Chemotherapy Day Unit (CDU) Communications** form appears in the Documents tab.

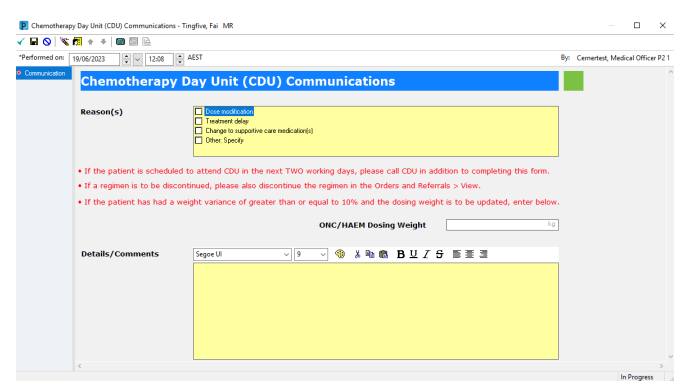

### What happens after the CDU Communications Powerform is submitted?

After the form is submitted, a notification is sent to the CDU, informing the staff that a Communications form has been generated for the patient. Subsequently, the CDU staff will access the patient's EMR chart to review the information and determine whether any action is necessary. If required, the CDU Medical Officer will be notified accordingly.